## **UIS SERVICE DESK**

# EMAIL & CALENDARS

### How to Remove Office 365 Email from iOS Native App

PURPOSE: Remove Office 365 Email to iOS Native App

### On home screen, tap on Settings. Tap on Passwords and Settings Accounts Emergency SOS Battery Privacy iTunes & App Store A Wallet & Apple Pay Passwords & Accounts $\bowtie$ Mail

#### HOW TO REMOVE OFFICE 365 EMAIL TO IOS NATIVE APP:

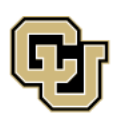

University of Colorado Boulder | Colorado Springs | Denver | Anschutz Medical Campus Contact UIS Call: (303) 860-4357 Email: help@cu.edu

UNIVERSITY INFORMATION SERVICES

### **UIS SERVICE DESK**

# EMAIL & CALENDARS

| Under <b>Accounts</b> , tap on                                                                             | Settings Passwords & Accounts                                                                |
|----------------------------------------------------------------------------------------------------|----------------------------------------------------------------------------------------------|
| University account. (It may be<br>listed as Exchange or a<br>customized name, such as<br>"Work" or "O365." | Website & App Passwords 69 >  AutoFill Passwords                                             |
|                                                                                                    | Notes, Stocks     >       O365     >       Mail, Contacts, Calendars, Reminders, Notes     > |
| Tap <b>Delete Account</b> .                                                                                | EXCHANGE                                                                                     |
|                                                                                                    | Account @cu.edu >                                                                            |
|                                                                                                    | Mail Contacts                                                                                |
|                                                                                                    | Calendars                                                                                    |
|                                                                                                    | Notes                                                                                        |
|                                                                                                    | Mail Days to Sync 1 Month >                                                                  |
|                                                                                                    | Automatic Reply Off >                                                                        |
|                                                                                                    | Delete Account                                                                               |
|                                                                                                    |                                                                                              |

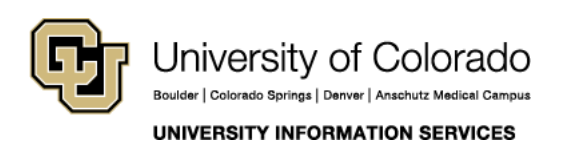

Contact UIS Call: (303) 860-4357 Email: help@cu.edu

## **UIS SERVICE DESK**

# EMAIL & CALENDARS

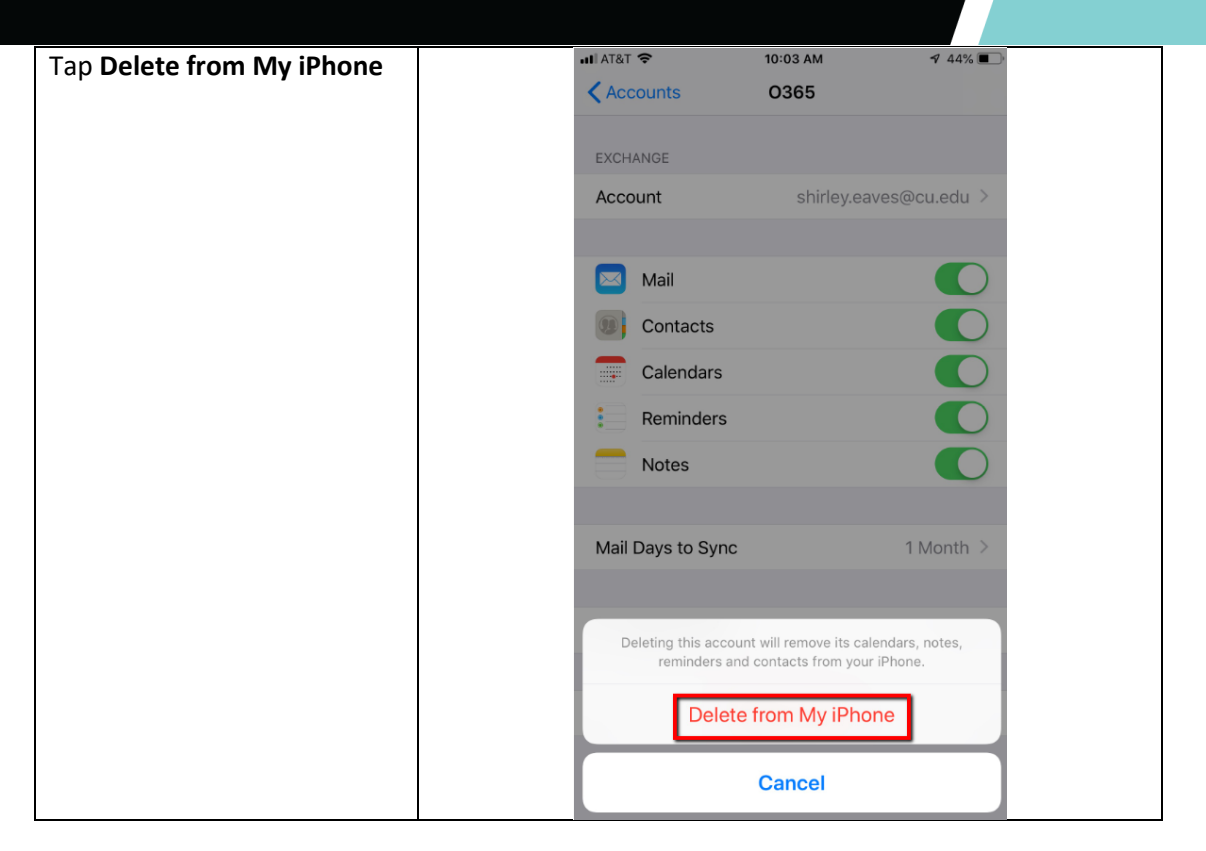

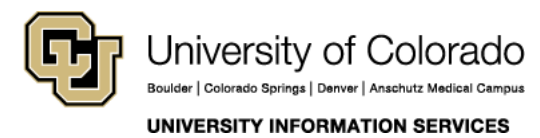

**Contact UIS** 

Call: (303) 860-4357 Email: help@cu.edu